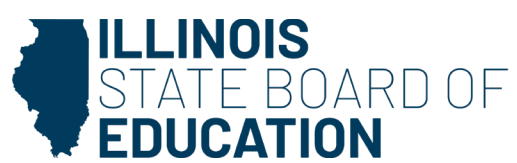

# Editing Virtual School Indicator

## in the Entity Profile System

The Virtual School Indicator is a school-level indicator. Public school districts and their counterparts do NOT have this indicator. This is a required field for federal reporting.

This indicator applies to the following entities:

- Public schools
- Other state-funded entities and hybrid high school districts
- CTE Area Career Centers/Education for Employment schools
- Special education schools
- Regional programs with an RCDTS code that does NOT end in "00"

The default value for the Virtual School Indicator is "Not Virtual."

| Value Abbreviation | Value Description      | Comments                                                                                                    |
|--------------------|------------------------|----------------------------------------------------------------------------------------------------|
| FULLVIRTUAL        | Exclusively virtual    | All instruction offered by the school is<br>virtual. This does not exclude students and<br>teachers meeting in person for field trips,<br>school-sponsored social events, or assessment<br>purposes. All students receive all instruction<br>virtually. |
| FACEVIRTUAL        | Primarily virtual      | The school's major purpose is to provide virtual<br>instruction to students, but some traditional<br>classroom instruction is also provided. Most<br>students receive all instruction virtually.                                                        |
| SUPPVIRTUAL        | Supplemental virtual   | Instruction is directed by teachers in a<br>traditional classroom setting; virtual instruction<br>supplements face-to-face instruction by<br>teachers. Students vary in the extent to which<br>their instruction is virtual.                            |
| NOTVIRTUAL         | No virtual instruction | The school does not offer any virtual instruction.                                                                                                    |

Please contact Data Strategies and Analytics at 312-814-9192 or <u>datahelp@isbe.net</u> if you need further assistance or have questions. It is best to include your district's name and "Virtual School Indicator" in the subject line with a detailed description of your issue.

ILLINOIS STATE BOARD OF EDUCATION

#### Instructions

| Step 1 | Log in to IWAS w                  | vith your username and password                                                                                                    | . As a reminder, users with district-level access in                                                                              |  |  |  |  |  |
|--------|-----------------------------------|----------------------------------------------------------------------------------------------------|----------------------------------------------------------------------------------------------------|--|--|--|--|--|
|        | the Entity Profile                | e System (EPS) may make these ch                                                                                                    | anges.                                                                                                    |  |  |  |  |  |
|        | ILLINOIS<br>STATE BOA<br>EDUCATIO | ARD OF<br>N<br>S IWAS IWAS IWAS                                                                                                    | IWAS IWAS IWAS IWAS                                                                                                    |  |  |  |  |  |
|        | ISBE Home                         | Need to access the Educator Licensure Inform                                                                                                    | nation System (ELIS)? Click here for ELIS.                                                                                        |  |  |  |  |  |
|        | ELIS Login                        | Already have an account? Login Here :                                                                                                    | New Partner - Sign up Now                                                                                                    |  |  |  |  |  |
|        | Home                              | Login Name Password                                                                                                    | Some ISBE web-based systems require electronic signatures. You can create your own loopo id and nassword by dirking on the        |  |  |  |  |  |
|        | Sign Up Now                       | 83                                                                                                    | following link. After you establish your logon, you will then have the<br>ability to request authorization to use ISBE's systems. |  |  |  |  |  |
|        | Get Password                      | C Remember Login Name                                                                                                    |                                                                                                    |  |  |  |  |  |
|        | Contact Us                        | LOG IN                                                                                                    | <u>Sign Up Now</u>                                                                                                    |  |  |  |  |  |
|        | Help                              | Forgot Your Password?                                                                                                    | Need Help?                                                                                                    |  |  |  |  |  |
|        | IWAS User Guide 🛷                 | If you have forgotten your login name or password, click on the<br>link below.                                                                                                    | If you need help with logging in, the sign up procedure or your<br>password, please click on the link below.                      |  |  |  |  |  |
|        | IWAS Training Video               | Find Login/Password                                                                                                    | Help                                                                                                    |  |  |  |  |  |
|        |                                   | This web site has been optimized for Internet Explorer 6.0 or above / Firefox 2.0 or above. You can download the latest version of these browsers by clicking on the following icons. |                                                                                                    |  |  |  |  |  |
|        |                                   |                                                                                                    |                                                                                                    |  |  |  |  |  |
|        |                                   | Copyright © 2024 Illin                                                                                                    | ois State Board of Education                                                                                                    |  |  |  |  |  |
|        |                                   |                                                                                                    |                                                                                                    |  |  |  |  |  |
|        |                                   |                                                                                                    |                                                                                                    |  |  |  |  |  |

| Step 2 | Click on System L          | isting.                                                                                                    |                                                   |                            |                                       |    |
|--------|----------------------------|----------------------------------------------------------------------------------------------------|---------------------------------------------------|----------------------------|---------------------------------------|----|
|        | ILLINOIS                   |                                                                                                    |                                                   |                            |                                       |    |
|        | STATE BOARD                | DOF                                                                                                    |                                                   |                            |                                       |    |
|        | IWAS IWAS                  | IWAS IWAS IWAS IW                                                                                            | AS IWAS II                                        | WAS I                      | WAS                                   |    |
|        | Login: SBLOETHE12          | ISBE Admin                                                                                                   | istrator                                          |                            |                                       |    |
|        | Home Home                  | ello Sarah, you last logged in 4/9/2024 1:52:39 PM.                                                          |                                                   |                            |                                       |    |
|        | System Listing             | lessages :                                                                                                   |                                                   |                            |                                       |    |
|        | Pending Sign Ups           | 2 unread Inbox message(s)                                                                                    |                                                   |                            |                                       |    |
|        | Pending Documents R        | equire Action :                                                                                              | We have your email addre<br>sbloethe@isbe.u       | ess listed as:             |                                       |    |
|        | Change Password            | 0 Sign-ups pending your approval                                                                             | If this is NOT correct, click h                   | ere to update.             |                                       |    |
|        | Messages - Inbox           | O Feedback messages pending review                                                                           |                                                   |                            |                                       |    |
|        | Messages - Archived        | News Ite                                                                                                    | ns                                                |                            |                                       |    |
|        | Search                     | changes in IWAS Administrative Accounts                                                                      |                                                   |                            |                                       |    |
|        | Mala                       | lany organizations that do electronic business with Is                                                       | BE have new administrators                        | that officially            | take                                  |    |
|        | е                          | nect on July 1                                                                                               | Comparison of                                     | Mo                         | re                                    |    |
|        | Log Out K                  | Ceep Your IWAS Account Active!                                                                               |                                                   |                            |                                       |    |
|        | IWAS Training Video P<br>a | lease keep your IWAS account active. By logging int<br>ccount being deactivated for lack of use. Thank you!! | o your account more often,                        | you can avoid              | the                                   |    |
|        | _                          |                                                                                                    |                                                   |                            |                                       |    |
| Stop 2 | Click on Entity Dr         | ofile System under Deporting                                                                                 |                                                   |                            |                                       |    |
| step s |                            | ome system under Reporting.                                                                                  |                                                   |                            |                                       |    |
|        | STATE BOA                  | RDOF                                                                                                    |                                                   |                            |                                       |    |
|        | EDUCATIO                   | N                                                                                                    |                                                   |                            |                                       |    |
|        | IWASTRAIN I                | WASTRAIN IWASTRAIN IN                                                                                        | VASTRAIN IWA                                      | ASTRAII                    | N IWASTRA.                            | IN |
|        | Login: RCDT168             | M_1                                                                                                    | y Systems                                         |                            |                                       |    |
|        | Home                       | Below are systems that you are either at<br>either your district (Pending-District), Re                      | ithorized to use or are<br>DE (Pending-ROE) or IS | awaiting au<br>SBE (Pendin | thorization from<br>g-ISBE). Once you | r/ |
|        | System Listing             | are "Authorized" to access a system, sim                                                                     | ply click on the system                           | description                | to use it.                            |    |
|        | Pending Sign Ups           | - A                                                                                                    | a B Brand                                         |                            | Click Here for Due Dates              |    |
|        | Deading Desuments          | Categories - Click to Expand/Collapse Tree                                                                   |                                                   |                            | Authorization                         |    |
|        | Pending Documents          | - Surveys                                                                                                    |                                                   |                            |                                       |    |
|        | Change Password            | Health Life Safety Survey - QA                                                                               |                                                   | 0 📑 🔮                      | Authorized                            |    |
|        | Messages - Inbox           | <b>⊡</b> Reporting                                                                                           |                                                   |                            |                                       |    |
|        | Messages - Archived        | - American Recovery and Reinvestment                                                                         | Act (ARRA) Reporting                              | 0 📑 🔮                      | Authorized                            |    |
|        |                            | - District Spec Ed Profile                                                                                   | (                                                 | 0 📑 🔮                      | Authorized                            |    |
|        | Preferences                | Electronic Expenditure Reports -                                                                             |                                                   | 0 🖬 🔮                      | Authorized                            |    |
|        | Help                       | Entity Profile System                                                                                        |                                                   | 0 🖬 🔮                      | Authorized                            |    |
|        | Log Out                    | È- Annual                                                                                                    |                                                   |                            |                                       |    |
|        | IWAS Training Video        | - 0-3 Prevention Initiative Outcomes (                                                                       | Questionnaire                                     | 0 📰 🔮                      | Authorized                            |    |
|        | <u>TWAS Hannig Hace</u>    |                                                                                                    |                                                   | <b>N</b>                   |                                       |    |
|        |                            | Legend: (1): System Description - Detailed                                                                   | 📺 : Due Dates 🦉 : Pi                              | rofile                     |                                       |    |
|        |                            |                                                                                                    | Want                                              | t to Signup                | for Other Systems?                    | 8. |
|        |                            | Copyright © 20                                                                                               | 24 Illinois State Board of Educatio               | n                          |                                       |    |
|        |                            |                                                                                                    |                                                   |                            |                                       |    |
|        |                            |                                                                                                    |                                                   |                            |                                       |    |

| Welco                                                                                                    | Welcome to the Entity Profile System (EPS)                                                                                                    |                                                                                                    |                                                                                                    |                                                                |                                                 |  |  |  |  |
|----------------------------------------------------------------------------------------------------|----------------------------------------------------------------------------------------------------|----------------------------------------------------------------------------------------------------|----------------------------------------------------------------------------------------------------|----------------------------------------------------------------|-------------------------------------------------|--|--|--|--|
| The Entity<br>• Requ<br>• The r                                                                             | Profile System has the follo<br>lires an "Effective Date" for a<br>requirement of an "Effective I                                                                                                    | wing features for <b>all EPS Profile</b><br>III EPS profile changes. This allo<br>Date" also allows for multiple per                                                                                                    | es :<br>ws for the post dating of chang<br>nding changes to be requested                                                                            | ges for the next schoo<br>d for an EPS profile in              | ol year (e.g. July 1st).<br>one sitting.        |  |  |  |  |
| The Entity<br>• Allow<br>• Allow<br>• Send<br>• Inclue<br>• Inclue                                          | Profile System has the follo<br>vs authorized ROE personne<br>vs authorized Public School I<br>ts automatic emails to all rele<br>des a report showing all distr<br>des a report showing all scho                                                                                                    | wing features for <b>ROEs</b> and <b>Put</b><br>I to electronically update ROE pr<br>District personnel to electronically<br>evant ROE and District EPS user<br>ict and school information for R<br>bool information for Public District                                                                                                    | blic Districts :<br>offile information and view all I<br>y update profile information for<br>s when an Entity Profile is upo<br>DE staff.<br>Staff. | Districts and Schools i<br>r their District or Scho<br>dated.  | n their ROE.<br>ols.                            |  |  |  |  |
| The Entity<br>• Allow                                                                                       | Profile System has the follo<br>vs authorized Non-Public Sch                                                                                                    | wing features for Non-Public So<br>nool personnel to electronically u                                                                                                    | chools :<br>pdate EPS profile information.                                                                                                    |                                                                |                                                 |  |  |  |  |
| For all curre                                                                                               | ent procedures please consu                                                                                                    | It the document at the following I                                                                                                    | ink:                                                                                                    |                                                                |                                                 |  |  |  |  |
| CDS Codes                                                                                                   | s: Guidelines and Procedures                                                                                                    | s for Changes                                                                                                    |                                                                                                    |                                                                |                                                 |  |  |  |  |
|                                                                                                    |                                                                                                    |                                                                                                    |                                                                                                    |                                                                |                                                 |  |  |  |  |
| Contine                                                                                                    | ue                                                                                                    |                                                                                                    |                                                                                                    |                                                                |                                                 |  |  |  |  |
| Contine                                                                                                    | ue                                                                                                    |                                                                                                    |                                                                                                    |                                                                |                                                 |  |  |  |  |
| Continu<br>Click on Re                                                                                      | ue<br>eview/Verify to b                                                                                                    | begin the change fo                                                                                                    | r your school/pro                                                                                                    | ogram.                                                         |                                                 |  |  |  |  |
| Contin<br>Click on Re<br>The Virtua                                                                         | ue<br>eview/Verify to b<br>Il School Indicato                                                                                                    | begin the change fo<br>or is NOT a district-l                                                                                                    | r your school/pro                                                                                                    | ogram.<br>can only be e                                        | edited for each                                 |  |  |  |  |
| Contin<br>Click on Re<br>The Virtua<br>school/pro                                                           | eview/Verify to b<br>Il School Indicato<br>ogram.                                                                                                    | begin the change fo<br>or is NOT a district-l                                                                                                    | er your school/pro<br>evel indicator. It                                                                                                    | ogram.<br>can only be e                                        | edited for each                                 |  |  |  |  |
| Contin<br>Click on Re<br>The Virtua<br>school/pro                                                           | eview/Verify to b<br>Il School Indicato<br>ogram.                                                                                                    | pegin the change fo<br>or is NOT a district-l                                                                                                    | er your school/pro                                                                                                    | ogram.<br>can only be e                                        | edited for each                                 |  |  |  |  |
| Contin<br>Click on Re<br>The Virtua<br>school/pro                                                           | eview/Verify to b<br>Il School Indicato<br>ogram.                                                                                                    | begin the change fo<br>or is NOT a district-l                                                                                                    | or your school/pro<br>evel indicator. It                                                                                                    | ogram.<br>can only be e                                        | edited for each                                 |  |  |  |  |
| Contin<br>Click on Re<br>The Virtua<br>school/pro                                                           | eview/Verify to b<br>Il School Indicato<br>ogram.                                                                                                    | begin the change fo<br>or is NOT a district-l                                                                                                    | er your school/pro                                                                                                    | ogram.<br>can only be e<br>Home                                | edited for each<br>History Reports              |  |  |  |  |
| Contin<br>Click on Re<br>The Virtua<br>school/pro                                                           | eview/Verify to b<br>al School Indicato<br>ogram.                                                                                                    | begin the change foor is NOT a district-loor is NOT a district-loop sample School District 101                                                                                                    | or your school/pro<br>evel indicator. It<br><u>Contact Name</u><br>Dr. Jane Superintendent                                                          | ogram.<br>can only be e<br>Home<br>Status Effec                | edited for each<br>History Reports              |  |  |  |  |
| Contin<br>Click on Re<br>The Virtua<br>school/pro<br>User:<br>RCDTS:                                        | eview/Verify to b<br>al School Indicato<br>ogram.                                                                                                    | begin the change foor is NOT a district-less structures where the structure structure  | or your school/pro<br>evel indicator. It<br><u>Contact Name</u><br>Dr. Jane Superintendent                                                          | ogram.<br>can only be e<br>Home<br>Status Effec                | edited for each<br>History Reports<br>tive Date |  |  |  |  |
| Contin<br>Click on Re<br>The Virtua<br>school/pro                                                           | eview/Verify to b<br>al School Indicato<br>ogram.                                                                                                    | pegin the change fo<br>or is NOT a district-l<br><u>Entity Name</u><br>Sample School District 101                                                                                                    | or your school/pro<br>evel indicator. It<br><u>Contact Name</u><br>Dr. Jane Superintendent                                                          | ogram.<br>can only be e<br>Home<br><u>Status Effec</u>         | edited for each<br>History Reports              |  |  |  |  |
| Contin<br>Click on Re<br>The Virtua<br>school/pro<br>User:<br>RCDTS:<br>Review/Verify<br>Schools            | eview/Verify to b<br>al School Indicato<br>ogram.                                                                                                    | begin the change foor is NOT a district-less struct a district struct struct st | or your school/pro<br>evel indicator. It<br><u>Contact Name</u><br>Dr. Jane Superintendent                                                          | Dgram.<br>can only be e<br>Home<br>Status Effec                | edited for each<br>History Reports<br>tive Date |  |  |  |  |
| Contin<br>Click on Re<br>The Virtua<br>school/pro<br><sup>User:</sup><br>RCDTS:<br>Review/Verify            | eview/Verify to b<br>al School Indicato<br>ogram.<br><u>RCDTS</u><br>01-010-0101-01-0000                                                                                                    | eegin the change fo<br>or is NOT a district-l<br>Entity Name<br>Sample School District 101                                                                                                    | or your school/pro<br>evel indicator. It<br><u>Contact Name</u><br>Dr. Jane Superintendent                                                          | Dgram.<br>can only be e<br>Home<br>Status Effec                | edited for each<br>History Reports<br>tive Date |  |  |  |  |
| Contin<br>Click on Re<br>The Virtua<br>school/pro<br><sup>User:</sup><br>RCDTS:<br>Review/Verify<br>Schools | veview/Verify to b<br>al School Indicato<br>ogram.<br>RCDTS<br>01-010-0101-01-0000<br>4                                                                                                    | Degin the change for         or is NOT a district-l         Degin the change for         Or is NOT a district-l         Sample School District 101         Category       Entity Name         Sample High School                                                                                                    | or your school/pro<br>evel indicator. It<br>Dr. Jane Superintendent                                                                                 | Dgram.<br>can only be e<br>Home<br>Status Effec<br>Search:     | edited for each<br>History Reports<br>tive Date |  |  |  |  |
| Contin<br>Click on Re<br>The Virtua<br>school/pro<br><sup>User:</sup><br>RCDTS:<br>Review/Verify<br>Schools | RCDTS  RCDTS  RCDTS  OI-010-0101-01-0001  4  01-010-0101-01-0001  4  01-010-0101-01-0001  4  01-010-0101-01-0001  4  01-010-0101-01-0001  4  01-010-0101-01-0001  4  01-010-0101-01-0001  4  01-010-0101-01-0001  4  01-010-0101-01-0001  4  01-010-0101-01-0001  4  01-010-0101-01-0001  4  01-010-0101-01-0001  4  01-010-0101-01-0001  4  01-010-0101-01-0001  4  01-010-0101-01-0001  4  01-010-0101-01-0001  4  01-010-0101-01-0001  4  01-010-0101-01-0001  4  01-010-0101-01-0001  4  01-010-0101-01-0001  4  01-010-0101-01-0001  4  01-010-0101-01-0001  4  01-010-0101-01-0001  4  01-010-0101-01-0001  4  01-010-0101-01-0001  4  01-010-0101-01-0001  4  01-010-0101-01-0001  4  01-010-0101-01-0001  4  01-010-0101-01-0001  4  01-010-0101-01-0001  4  01-010-0101-01-0001  4  01-010-0101-01-0001  4  01-010-0101-01-0001  4  01-010-0101-01-0001  4  01-010-0101-01-0001  4  01-010-0101-01-0001  4  01-010-0101-01-0001  4  01-010-0101-01-0001  4  01-010-0101-01-0001  4  01-010-0101-01-001  4  01-010-0101-01-001  4  01-010-0101-01-001  4  01-010-0101-01-001  4  01-010-0101-01-001  4  01-010-0101-01-001  4  01-010-0101-01-001  4  01-010-0101-01-001  4  01-010-0101-01-001  4  01-010-0101-01-001  4  01-010-0101-010  4  01-010-0101-01  4  01-010  4  01-010  4  01-010  4  01-010  4  01-010  4  01-010  4  01-010  4  01-010  4  01-010  4  01-010  4  01-010  4  01-010  4  01-010  4  01-010  4  01-010  4  01-010  4  01  4  01-010  4  01  4  01  4  01  4  01  4  01  4  01  4  01  4  01  4  01  4  01  4  01  4  01  4  01  4  01  4  01  4  01  4  01  4  01  4  4  4  4  4  4  4  4  4  4  4  4  4 | Degin the change for         or is NOT a district-l         or is NOT a district of a district of a distret of a distret of a district of a district of a distrit of a dist                                                                                    | or your school/pro<br>evel indicator. It<br>Dr. Jane Superintendent                                                                                 | Dgram.<br>can only be e<br>Home<br>Status Effective<br>Search: | edited for each<br>History Reports<br>tive Date |  |  |  |  |

| Step 6 | Click on the pencil icon for EPS Information.<br>Nokomis Jr/Sr High Sch (03-068-0220-2                              | 26-0001)                                                                                                    |
|--------|----------------------------------------------------------------------------------------------------|----------------------------------------------------------------------------------------------------|
|        | Request a Change                                                                                                    | EPS Information                                                                                                    |
|        | Effective Date       7/1/2024     Cancel     Save Request       No Changes for<br>upcoming school<br>year     Notes | Website Uri       http://www.nokomis.k12.il.us         Acc. Plomt. Policy         Block Schedule?         Magnet School?         Co Det Center         No         Virtual Indicator         No virtual instruction         Grades Served         B-3 P K 1 2 3 4 5 6 7 8 9 10 11 12 U |
|        | EPS NSLP<br>Entity Profile System (EPS)<br>Addresses •<br>Mailing<br>511 Oberle St<br>Nokomis, IL 62075- 1015       | Entity Attributes         NCES ID (LEA)       172856002990         EFE       410         Geographic Area       Southwest         NCES Locale       Rural, Fringe         To request a change to Entity Attributes, please email us at: help@labe.net                                  |

| an 7 Go to Virtus                                                                                   | Indicator and select                                                                                                    | t the ontion that | hast describes | vour school's s      | otting |
|----------------------------------------------------------------------------------------------------|----------------------------------------------------------------------------------------------------|-------------------|----------------|----------------------|--------|
| Edit EPS Inform                                                                                     |                                                                                                    |                   | best describes |                      | ×      |
| Website Url                                                                                         | http://www.nokomis.                                                                                                    | k12.il.us         |                |                      |        |
| Acc. Plcmt. Polic                                                                                   | У                                                                                                    |                   |                |                      |        |
| Block Schedule?                                                                                     | · · · · · · · · · · · · · · · · · · ·                                                                                                    |                   |                |                      |        |
| Magnet School?                                                                                      |                                                                                                    |                   |                |                      |        |
| Co Det Center<br>Virtual Indicator                                                                  | Supplemental Virtual                                                                                                    | ~                 |                |                      |        |
| Grades Serve                                                                                        | d                                                                                                    |                   |                |                      |        |
| Current :<br>Changes To<br>Current:<br>Note: when changing gra                                      | B-3 P K 1 2                                                                                                    | 3 4 5             | 6 7 8 9        | 10 11 12             |        |
| Edit EPS Inform                                                                                     | ation                                                                                                    |                   |                | Close                |        |
| Website Url                                                                                         | http://www.nokomis.k1                                                                                                    | 2.il.us           |                |                      |        |
| Acc. Plcmt. Polic                                                                                   | У                                                                                                    |                   |                |                      |        |
| Block Schedule?                                                                                     |                                                                                                    |                   |                |                      |        |
| Co Det Center                                                                                       |                                                                                                    |                   |                |                      |        |
| Virtual Indicator<br>Grades Serve<br>Current :<br>Changes To<br>Current:<br>Note: when changing gra | Supplemental Virtual         Exclusively virtual         Primarily virtual         Supplemental Virtual         No virtual instruction         B-3       P         K       1         Q       Q         Image: Served - Fill in all grades served Not just changes | 3 4 5 6           | 7 8 9          | 10 11 12<br><b>V</b> |        |
|                                                                                                    |                                                                                                    |                   |                | Save Close           |        |
| 8 Click on the                                                                                      | green Save button to                                                                                                    | o save your work. |                |                      |        |

| Website Url                                                                            | http://www.nokomis.k12.il.us |     |   |     |   |    |    |         |
|----------------------------------------------------------------------------------------|------------------------------|-----|---|-----|---|----|----|---------|
|                                                                                        |                              |     |   |     |   |    |    |         |
| Acc. Plcmt. Policy                                                                     |                              |     |   |     |   |    |    |         |
|                                                                                        | _                            |     |   |     |   |    |    |         |
| Block Schedule?                                                                        | ✓                            |     |   |     |   |    |    |         |
| Magnet School?                                                                         |                              |     |   |     |   |    |    |         |
| Co Det Center                                                                          |                              |     |   |     |   |    |    |         |
|                                                                                        |                              |     |   |     |   |    |    |         |
| Virtual Indicator Suppleme                                                             | ental Virtual                | ~   |   |     |   |    |    |         |
| Grades Served                                                                          |                              |     |   |     |   |    |    |         |
|                                                                                        |                              |     |   |     |   |    |    |         |
| В-3 Р                                                                                  | K 1 2 3                      | 4 5 | 6 | 7 8 | 9 | 10 | 11 | 12      |
| B-3 P<br>Current :                                                                     | K 1 2 3                      | 4 5 | 6 | 7 8 | 9 | 10 | 11 | 12      |
| B-3 P<br>Current :                                                                     | K 1 2 3                      | 4 5 |   | 7 8 | 9 | 10 | 11 | 12<br>✓ |
| B-3 P Current : Changes To Current: Note: when changing grades served - Fill in all gr | K 1 2 3                      | 4 5 | 6 | 7 8 | 9 | 10 |    | 12      |
| B-3 P Current : Changes To Current: Note: when changing grades served - Fill in all gr | K 1 2 3                      | 4 5 |   | 7 8 | 9 | 10 | 11 | 12      |

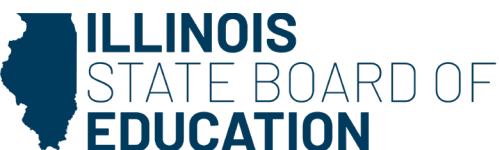

Step 9For this change to be effective **before** July 1, 2024, you must change the Effective Date to either<br/>the day you're making the change or any other date after.<br/>For example, if today is May 15, 2024, the Effective Date can be May 15, 2024, or May 16, 2024.<br/>The effective date cannot be in the past.

### Sample Elem School (01-010-1010-00-2001)

| Requ  | est a | Cha  | nge     |    |    |    |    |      |          |         |                |
|-------|-------|------|---------|----|----|----|----|------|----------|---------|----------------|
| Effec | tive  | Date | e       |    |    |    | Ca | ncel | 🖹 Save I | Request | Sancel Request |
| «     |       | Ju   | ily 203 | 24 |    | »  |    |      |          |         |                |
| Su    | Мо    | Tu   | We      | Th | Fr | Sa |    |      |          |         |                |
| 30    | 1     | 2    | 3       | 4  | 5  | 6  |    |      |          |         |                |
| 7     | 8     | 9    | 10      | 11 | 12 | 13 |    |      |          |         |                |
| 14    | 15    | 16   | 17      | 18 | 19 | 20 |    |      |          |         |                |
| 21    | 22    | 23   | 24      | 25 | 26 | 27 |    |      |          |         |                |
| 28    | 29    | 30   | 31      | 1  | 2  | 3  |    |      |          |         |                |
| 4     | 5     | 6    | 7       | 8  | 9  | 10 |    |      |          |         |                |

## Sample Elem School (01-010-1010-00-2001)

| fec  | tive   | Date | e      |    |    | _  | Cancel | B Save Request | Sancel Request |
|------|--------|------|--------|----|----|----|--------|----------------|----------------|
| 5/15 | 5/2024 | 4    |        |    |    |    |        |                |                |
| æ    |        | M    | ay 202 | 24 |    | ж  |        |                |                |
| Su   | Мо     | Tu   | We     | Th | Fr | Sa |        |                |                |
| 28   | 29     | 30   | 1      | 2  | 3  | 4  |        |                |                |
| 5    | 6      | 7    | 8      | 9  | 10 | 11 |        |                |                |
| 12   | 13     | 14   | 15     | 16 | 17 | 18 |        |                |                |
| 19   | 20     | 21   | 22     | 23 | 24 | 25 |        |                |                |
| 26   | 27     | 28   | 29     | 30 | 31 | 1  |        |                |                |
| 2    | 3      | 4    | 5      | 6  | 7  | 8  |        |                |                |

| Step 10 | Double-check your work. Make sure that you've inp                                                                                                    | ut the correct date and the correct Virtual                                 |
|---------|----------------------------------------------------------------------------------------------------|-----------------------------------------------------------------------------|
|         | Sample Elem School (01-010-1010-00-2001)                                                                                                    |                                                                             |
|         | Request a Change                                                                                                    | EPS Information                                                             |
|         | Effective Date Cancel 🖹 Save Request 👇 Cancel Request                                                                                                    | Website Url http://www.samplesd.org                                         |
|         | 05/15/2024 No Changes for                                                                                                    | Block Schedule?                                                             |
|         | upcoming school<br>year                                                                                                    | Magnet School?<br>Co Det Center No                                          |
|         | Notes                                                                                                    | Virtual Indicator Supplemental Virtual<br>Grades Served                     |
|         |                                                                                                    | B-3 P K 1 2 3 4 5 6 7 8 9 10 11 12 U                                        |
|         | EPS NSLP                                                                                                    |                                                                             |
|         | Entity Profile System (EPS)                                                                                                    | NCES ID (LEA)                                                               |
|         | Addresses 🛨                                                                                                    | EFE<br>Geographic Area                                                      |
|         | Mailing<br>123 Main St.<br>Whoville, IL 65432                                                                                                    | To request a change to Entity Attributes, please email us at help@abe net   |
|         | Phone Numbers 🕂                                                                                                    |                                                                             |
|         | Business Fax (217) 123-4567 (217) 123-4568                                                                                                    |                                                                             |
| Step 11 | Click on the green Save Request button to save you                                                                                                    | r edits.                                                                    |
|         | Sample Elem School (01-010-1010-00-2001)                                                                                                    |                                                                             |
|         | Request a Change                                                                                                    | EPS Information                                                             |
|         | D5/15/2024         Cancel         Page         Cancel         Cancel         Cance | Acc. Plomt. Policy                                                          |
|         | No Changes for upcoming school                                                                                                    | Magnet School?                                                              |
|         | year<br>Notes                                                                                                    | Co Det Center No<br>Virtual Indicator Supplemental Virtual                  |
|         |                                                                                                    | Grades Served<br>B-3 P K 1 2 3 4 5 6 7 8 9 10 11 12 U                       |
|         |                                                                                                    | DDDDDDAARAAAD                                                               |
|         | EPS NSLP                                                                                                    | Entity Attributes                                                           |
|         | Entity Profile System (EPS)                                                                                                    | NCES ID (LEA)<br>EFE                                                        |
|         | Addresses 🛨                                                                                                    | Geographic Area NCES Locale                                                 |
|         | Mailing<br>123 Main St.<br>Whoville, IL 65432                                                                                                    | To request a change to Entity Attributes, please email us at: help@isbe.net |
|         | Phone Numbers 🖶                                                                                                    |                                                                             |
|         | Business Fax (217) 123-4567 (217) 123-4568                                                                                                    |                                                                             |
| Step 12 | Congratulations! You have now finished editing you                                                                                                    | r school/program's Virtual School Indicator!                                |